## **Steps to create an APAAR ID through Digi Locker id:**

- Visit the <u>Digi Locker</u> website or app and sign up
- Enter personal details like name, date of birth, gender, etc. and set up 6 digit security pin and submit
- Enter Aadhaar number and OTP for Aadhaar verification to create a Digi Locker id
- After creating Digi Locker id login into Digi Locker and click on Search Documents
- Navigate to the Academic Bank of Credits section
- Fill out academic details such as school or university or institute name, course and other information.
- Submit the form to generate the APAAR id.
- The APAR id generated can be downloaded and preserved for future use.